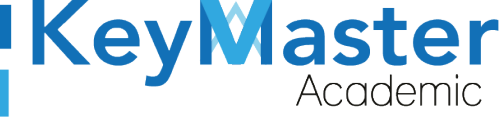

### MANUAL DE USUARIO PARA UTILIZAR LA HERRAMIENTA DE LECCIONES DE LA PLATAFORMA KEY MASTER ACADEMIC (ALUMNO)

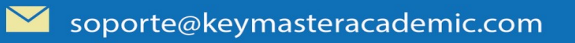

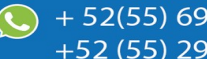

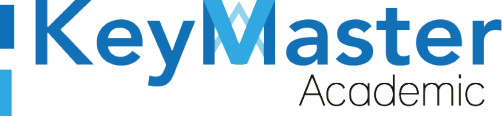

# Índice de usuario

| Requisito necesarios para dispositivos de cómputo y móviles | .4 |
|-------------------------------------------------------------|----|
| Para Móviles o Celulares y Tabletas:                        | .4 |
| Para Computadoras de Escritorio y Laptops                   | .4 |
| Requisitos mínimos de ancho de banda de Internet            | .4 |
| Iniciar sesión en la plataforma                             | .6 |
| Consultar una Lección                                       | .8 |
| Canales de Soporte                                          | 15 |
| Aviso de privacidad                                         | 16 |

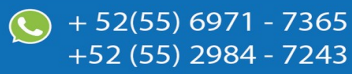

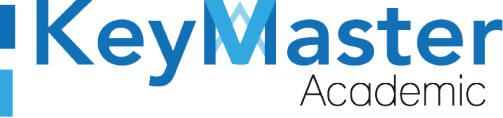

# Índice de figuras

| Figura 1: Inicio              | 6  |
|-------------------------------|----|
| Figura 2: Pantalla principal  | 8  |
| Figura 3: Cursos              | 8  |
| Figura 4: Curso               | 9  |
| Figura 5: Panel               | 10 |
| Figura 6: Lecciones           | 11 |
| Figura 7: Progreso            | 11 |
| Figura 8: Lección             | 12 |
| Figura 9: Descarga            | 12 |
| Figura 10: Ejemplo            | 12 |
| Figura 11: Archivo            | 13 |
| Figura 12: Archivos cargados  | 13 |
| Figura 13: Archivo enviado    | 13 |
| Figura 14: Enviado            | 13 |
| Figura 15: Documento          | 15 |
| Figura 16: Descripción        | 15 |
| Figura 17: Activar            | 16 |
| Figura 18: Notificación       | 16 |
| Figura 19: Examen             | 16 |
| Figura 20: Prueba             | 16 |
| Figura 21: Lección            | 17 |
| Figura 22: Pregunta siguiente | 17 |
| Figura 23: Pregunta anterior  | 17 |
| Figura 24: Terminar           | 17 |
| Figura 25: Resultado          | 18 |

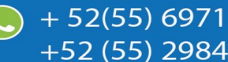

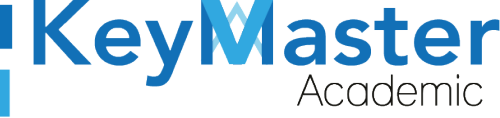

# Requisito necesarios para dispositivos de cómputo y móviles.

### Para Móviles o Celulares y Tabletas:

- Versión de Android mayor o igual a 6.
- Versión de IOS mayor o igual a 12.2.
- Usar los navegadores Google Chrome o Firefox (No usar el que viene por defecto).
- Actualizar el navegador si es necesario.

### Para Computadoras de Escritorio y Laptops.

- Computadoras de escritorio o Laptops con al menos 2GB de Memoria RAM y 1Ghz de velocidad de procesador.
- Usar los navegadores:
  - Google Chrome,
  - Mozilla Firefox,
  - Opera, o
  - Safari en Computadoras Apple.

NOTA: (No usar el que viene por defecto en las máquinas de Windows como Internet Explorer y Microsoft Edge).

### Requisitos *mínimos* de ancho de banda de Internet.

Para todos los usuarios:

- 0.5 Mbits/seg velocidad de subida.
- 1.0 Mbits/seg velocidad de bajada.

Para los directivos o personal administrativo:

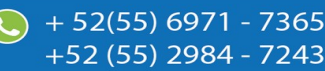

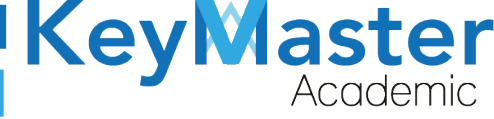

- 0.5 Mbits/seg velocidad de subida.
- 1.0 Mbits/seg velocidad de bajada.

Para dispositivos móviles es la misma recomendación:

Para todos los usuarios:

- 0.5 Mbits/seg velocidad de subida.
- 1.0 Mbits/seg velocidad de bajada.

Para los directivos o personal administrativo:

- 0.5 Mbits/seg velocidad de subida.
- 1.0 Mbits/seg velocidad de bajada.

Adicionalmente recomendamos lo siguiente para dispositivos móviles:

- Recomendamos estar en una red 4G LTE, para mejores resultados, o mínimo una red 3G.
- Para conexiones inalámbricas, recomendamos redes privadas, es decir, de su casa u oficina, en lugar de redes públicas.

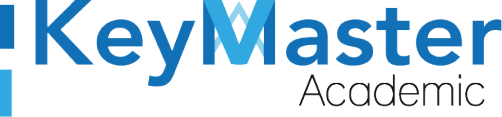

+ 52(55) 6971 - 7365

+52 (55) 2984 - 7243

# Iniciar sesión en la plataforma.

1. Al ingresar a la página, verá un apartado para iniciar sesión, en esté apartado tendrá que escribir el usuario y contraseña que le proporcionaron.

**NOTA:** El usuario y contraseña por defecto es el número de control. Este apartado se muestra en la siguiente imagen:

|                                                    |                                                                               | 1 /          |                                 |  |
|----------------------------------------------------|-------------------------------------------------------------------------------|--------------|---------------------------------|--|
| Escribir su usuario en<br>este cuadro de texto.    | Lusuario                                                                      | Plataforma w | <b>Academic</b><br>eb educativa |  |
| Escribir su contraseña<br>en este cuadro de texto. | ê Contraseña                                                                  | bara la in   | istitución                      |  |
|                                                    | Entrar                                                                        | All Rights F | Reserved<br>Warriors Labs       |  |
|                                                    | gHa olvidado su contraseña?<br>Visita nuestro foro de ayuda<br>Necesito ayuda | Aviso de p   | rivacidad                       |  |
|                                                    | TIE                                                                           |              | 100 M                           |  |

Figura 1: Inicio.

2. Al momento de ingresar verá la página principal, como se muestra en la siguiente imagen:

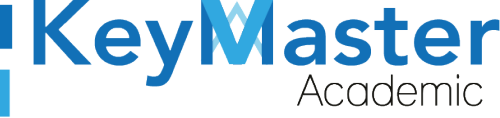

# <image><image><image><image><image><image><image><complex-block><complex-block><complex-block><complex-block><complex-block><complex-block><complex-block><complex-block>

3. Para consultar sus cursos, en la parte superior encontrará un apartado llamado "Mis cursos" deberá dar click ahí.

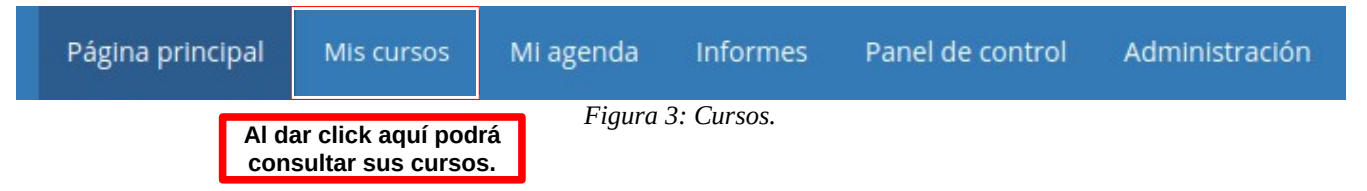

4. Los cursos los visualizará de la siguiente manera:

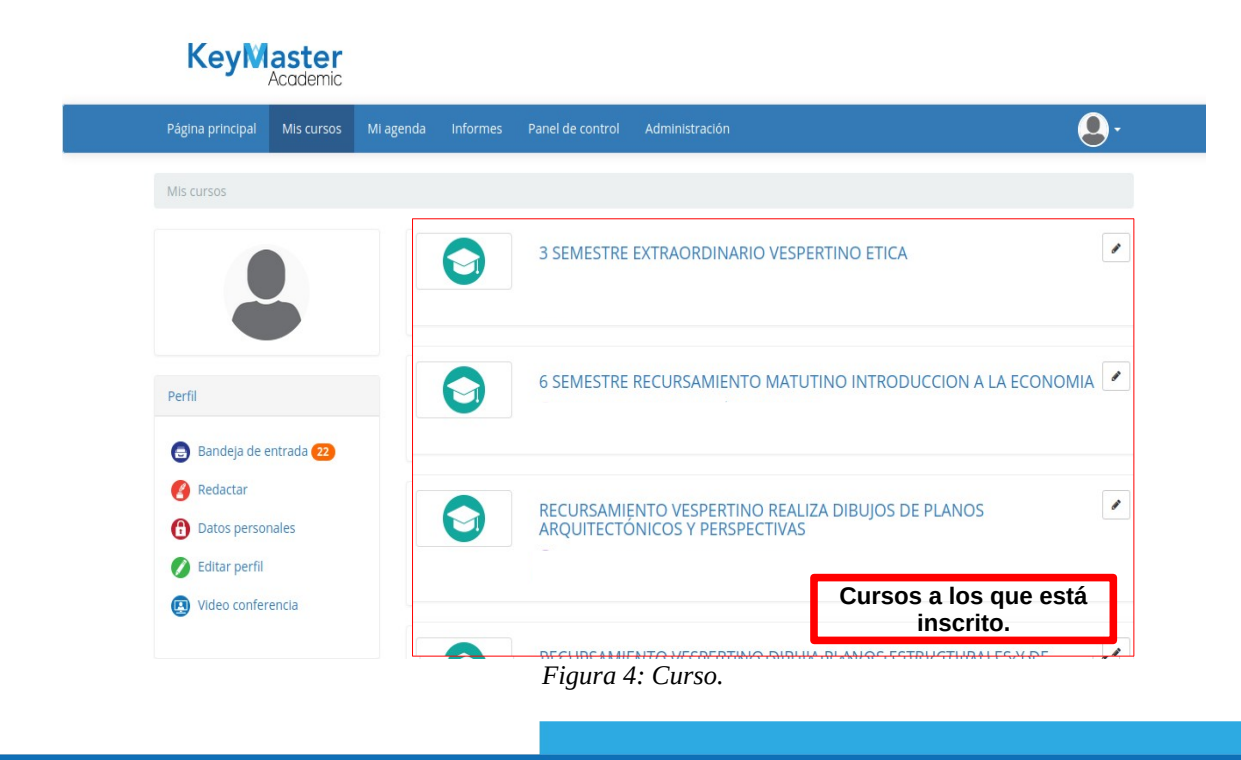

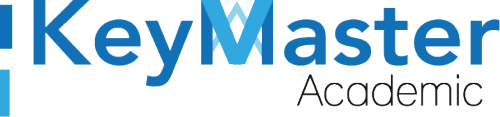

## Consultar una Lección.

1. Para consultar una lección, debe entrar al curso donde está asignada, al hacerlo le mostrará el siguiente apartado:

|                       |            |            | [23]         |
|-----------------------|------------|------------|--------------|
| Descripcion del curso | Agenda     | Documentos | Lecciones    |
|                       |            |            | 9            |
| Enlaces               | Ejercicios | Anuncios   | Foros        |
|                       |            |            |              |
| Compartir documentos  | Usuarios   | Grupos     | Chat         |
|                       | <b>6</b>   |            | Q            |
| Tareas                | Encuestas  | Wiki       | Evaluaciones |

Figura 5: Panel.

1. Deberá ubicar el icono de "Lecciones", el cual es el siguiente:

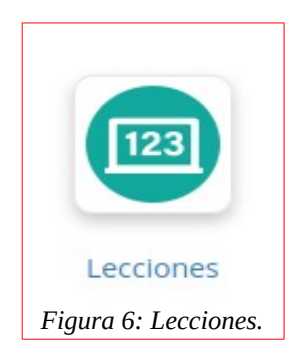

2. Al hacer click, le mostrará el listado de lecciones, además del progreso que lleva en cada una de las lecciones.

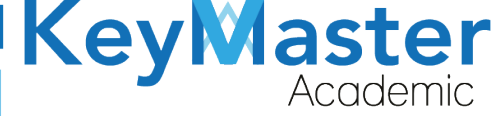

+ 52(55) 6971 - 7365

+52 (55) 2984 - 72<u>43</u>

| Título                  | Progreso | Acciones |
|-------------------------|----------|----------|
| INTRODUCCION AL ALGEBRA | 100%     |          |
| Proyecto Primer Parcial | 100%     |          |
| mate mate               | 0%       |          |
| i fg                    | 0%       |          |

Figura 7: Progreso.

3. Deberá dar click en el título de la lección que desea consultar, al hacerlo observará lo siguiente:

| E<br>33%b<br>L Vista globa | Editar     | Parámetros   |   |
|----------------------------|------------|--------------|---|
| Ł Vista globa              | l 🕜 Editar | • Parámetros |   |
| alumnos-1.csv              |            |              | 0 |
| ) examen                   |            |              | 0 |

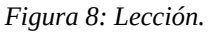

 Por ejemplo, en está lección el profesor subió un documento que le será de ayuda al momento de realizar la siguiente actividad de la lección.
Para descargarlo, deberá dar click en el botón de color azul que dice "Descargar".

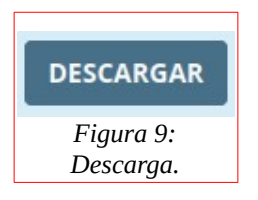

5. Posteriormente dará click en la siguiente actividad, que este caso es una tarea, al hacerlo le mostrará lo siguiente:

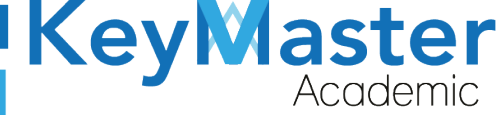

+ 52(55) 6971 - 7365

+52 (55) 2984 - 7243

| 0       |        |                                                 |       | L ENVIAR MI TAREA         |
|---------|--------|-------------------------------------------------|-------|---------------------------|
| ejemplo |        |                                                 |       |                           |
| Тіро    | Título | Comentarios                                     | Fecha | Acciones                  |
|         |        | III <i 0="" de="" página="">&gt; &gt;1 20 V</i> |       | Sin registros que mostrar |

Figura 10: Ejemplo.

Deberá dar click en el botón de color azul que dice "Enviar mi tarea".
Al hacerlo le mostrará lo siguiente:

| Enviar                   | Enviar (Simple)                                                                                                    |
|--------------------------|----------------------------------------------------------------------------------------------------|
| Para envia<br>podrá hace | r uno o más ficheros, tan sólo tendrá que arrastrarlos desde el escritorio de su ordenador hasta la caja inferior y el sistema hará el resto. Alternativamente, también<br>er clic en la caja inferior y seleccionar los ficheros que desee subir (puede usar CTRL + clic para seleccionar varios a un tiempo). |
|                          | Arrastre aquí los archivos que desee enviar                                                                                                    |
|                          |                                                                                                    |

Figura 11: Archivo.

Podrá entregar su tarea de dos formas:

- Subiendo un archivo ya creado.
- Crear un archivo desde cero.
- 7. De la primer forma, sólo tendrá que arrastrar su archivo, por ejemplo:

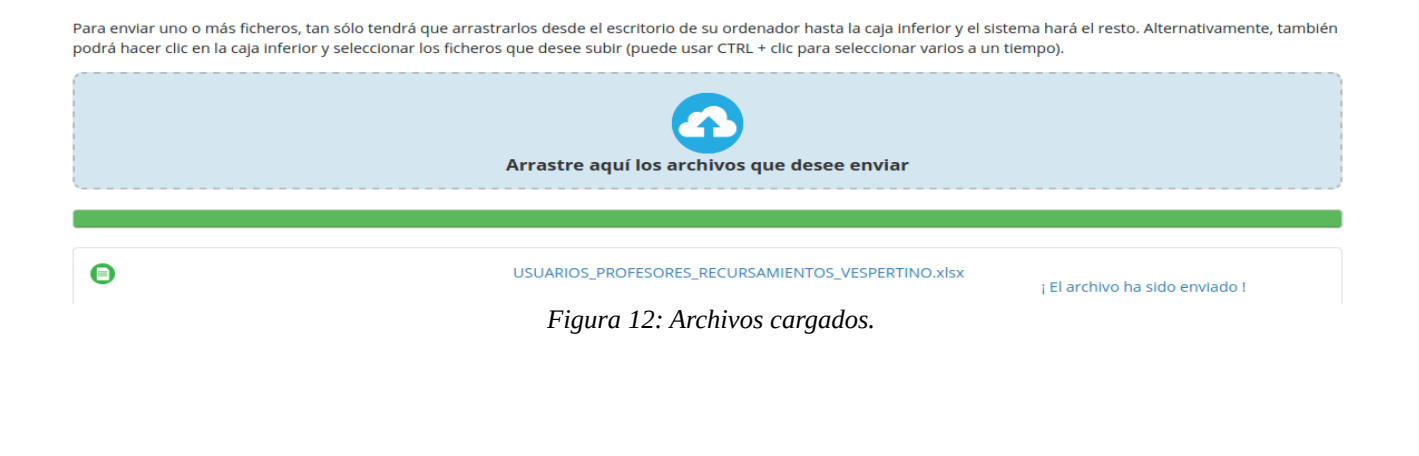

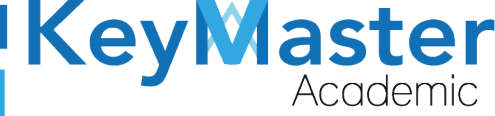

8. En la parte inferior la barra de progreso cambiará a color verde, y cuando se termine de enviar el archivo le mostrará el siguiente mensaje:

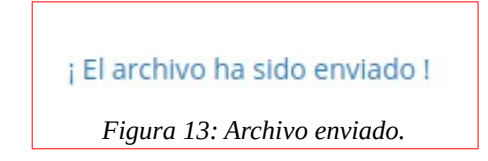

9. Si desea subir la tarea de la segunda forma, en la parte superior encontrará la siguiente opción:

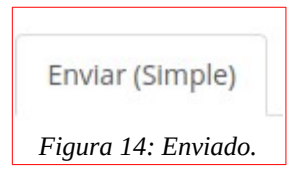

10. Al hacer click le mostrará un formulario como el de la siguiente imagen:

| * Título                |                                                                                                    |
|-------------------------|----------------------------------------------------------------------------------------------------|
| Extensión de<br>archivo |                                                                                                    |
| Enviar un<br>documento  | Examinar Ningún archivo seleccionado.                                                                                                    |
| Descripción             | □   □   □   □   □   □   □   □   □   □   □   □   □   □   □   □   □   □   □   □   □   □   □   □   □   □   □   □   □   □   □   □   □   □   □   □   □   □   □   □   □   □   □   □   □   □   □   □   □   □   □   □   □   □   □   □   □   □   □   □   □   □   □   □   □   □   □   □   □   □   □   □   □   □   □   □   □   □   □   □   □   □   □   □   □   □   □   □   □   □   □   □   □   □   □   □   □   □   □   □   □   □   □   □   □   □   □   □   □   □   □   □   □   □   □   □   □   □   □ |

### Enviar un documento

Figura 15: Documento.

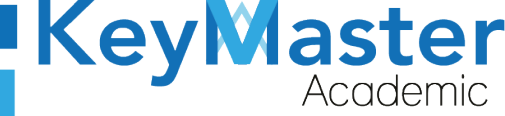

11. Aquí tendrá que escribir un título para la Tarea, subir un archivo dando click en el botón "Examinar" y añadir una descripción.Por ejemplo:

| * Título             | KMA_MANUAL_PERFIL_ORIENTACION              |
|----------------------|--------------------------------------------|
| Extensión de archivo | .odt                                       |
| Enviar un documento  | Examinar KMA_MANUAL_PERFIL_ORIENTACION.odt |
| Descripción          |                                            |
|                      | Normal - Fuente - Tamaño - B I A- 🛛 S      |
|                      | ESTO ES UNA TARA DE DEMOSTRACIÓN           |
|                      |                                            |
|                      |                                            |
|                      |                                            |
|                      |                                            |
|                      |                                            |
|                      |                                            |
|                      |                                            |
|                      | Figura 16: Descripción.                    |

12. Ya que tenga todo lo anterior, en la parte inferior encontrará un botón de color azul que dice "Enviar", el botón es el siguiente:

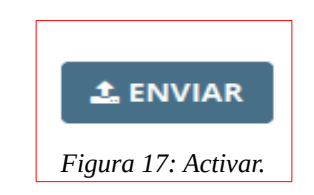

13. Deberá dar click y le mostrará el siguiente mensaje:

 $\sim$ 

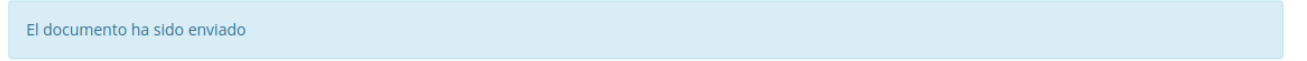

Figura 18: Notificación.

14. Posteriormente deberá dar click en la siguiente actividad, en este caso es un ejercicio.Se mostrará de la siguiente manera:

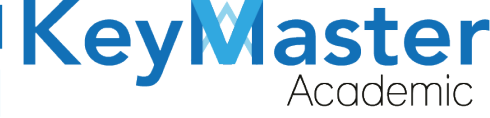

| 🕒 examen |                   |  |
|----------|-------------------|--|
|          | INICIAR LA PRUEBA |  |

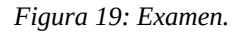

15. Para iniciar el ejercicio, deberá de dar click en el botón verde que dice "Iniciar la prueba".

El botón es el siguiente:

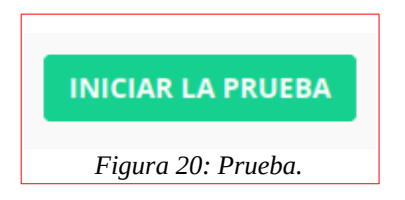

16. Al hacerlo le mostrará lo siguiente:

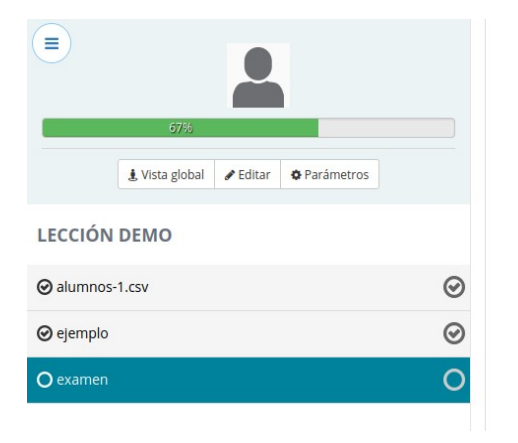

| () a |  |  |
|------|--|--|
| () b |  |  |
| ○ c  |  |  |
| 🔾 d  |  |  |
|      |  |  |

Figura 21: Lección.

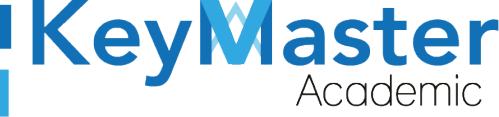

17. Sólo deberá contestar la pregunta con la respuesta que usted considere correcta, y deberá dar click en el botón de color azul que dice "Pregunta siguiente".

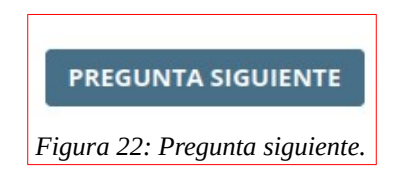

18. Si desea regresar a rectificar alguna respuesta, sólo deberá dar click en el botón que dice "Pregunta anterior".

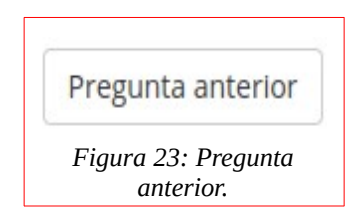

19. Cuando haya terminado de contestar el ejercicio, podrá observar un botón de color amarillo que dice "Terminar ejercicio".

El botón es el siguiente:

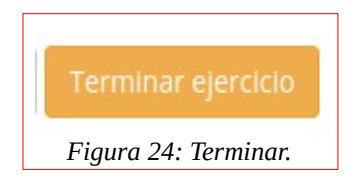

20. Deberá de dar click en el botón anterior, y le mostrará lo siguiente:

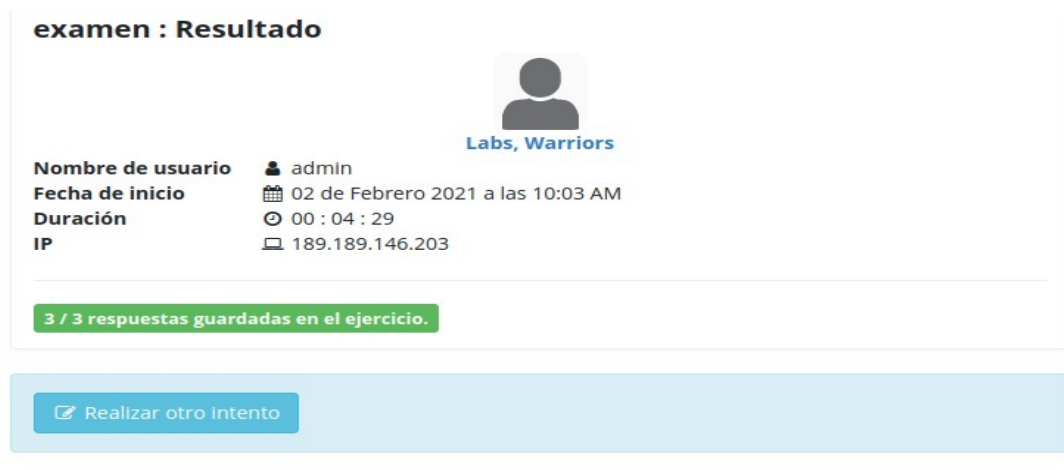

Figura 25: Resultado.

Con esto habrá concluido su lección.

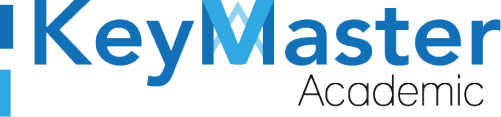

# Canales de Soporte.

| Horarios de atención. | De lunes a viernes de 09 a 19hrs y sábados de 09 a 13hrs. |  |  |
|-----------------------|-----------------------------------------------------------|--|--|
| Pagina.               | https://keymasteracademic.com/                            |  |  |
| Correo electrónico.   | soporte@keymasteracademic.com                             |  |  |
| Canal de youtube.     | https://www.youtube.com/channel/UCK7MY-3taBExnV4qKeLrN8g  |  |  |

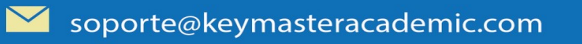

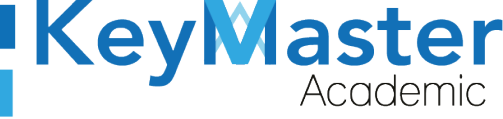

+ 52(55) 6971 - <u>7365</u>

+52 (55) 2984 - <u>7243</u>

Aviso de privacidad.

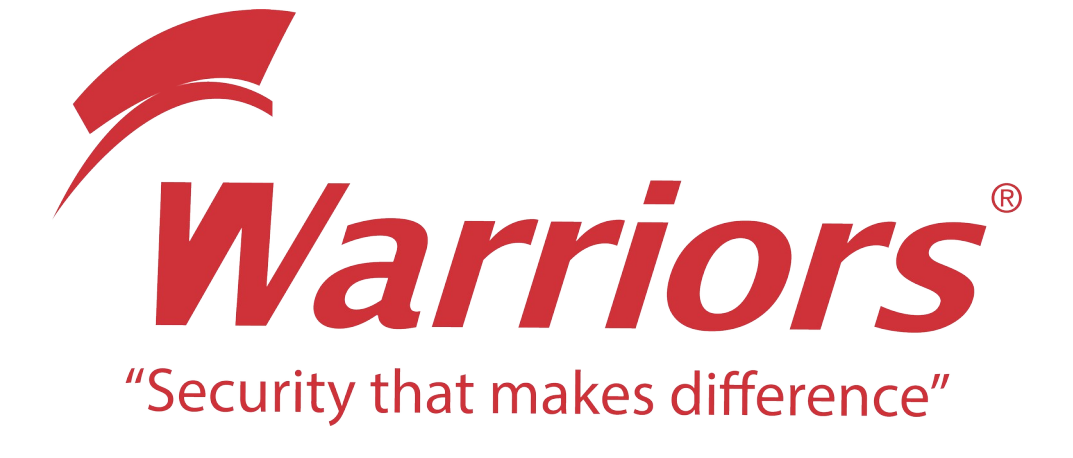

El siguiente documento "KMA MANUAL LECCIONES ALUMNO" que se presenta es realizado por WARRIORS LABS S.A. DE C.V. La información expuesta en este documento es confidencial, las ideas, conceptos y planteamientos son propiedad de WARRIORS LABS S.A. DE C.V. y no puede ser utilizado de ninguna forma sin el expreso **consentimiento por escrito de WARRIORS LABS S.A. DE C.V** 

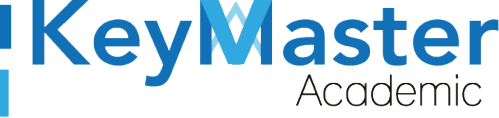

| Versión | Fecha           | Elaborado                                                                                         | Cambios.                                                                              | Revisado por         |
|---------|-----------------|---------------------------------------------------------------------------------------------------|---------------------------------------------------------------------------------------|----------------------|
| 1.0     | 29-Enero-2021   | Ing. Camilo Perez Ortiz.<br>Ing. Rosaicela Enriquez Santillan.<br>Lic. Jose javier Nuñez Ramirez. | Creación.                                                                             | Ing. Sergio Aguirre. |
| 2.0     | 29-Enero-2021   | Ing. Camilo Perez Ortiz.<br>Ing. Rosaicela Enriquez Santillan.<br>Lic. Jose javier Nuñez Ramirez. | Cambio de pie de<br>pagina,<br>Enumeración,<br>Indices y formato.                     | Ing. Sergio Aguirre. |
| 2.1     | 02-Febrero-2021 | Ing. Camilo Perez Ortiz.<br>Ing. Rosaicela Enriquez Santillan.<br>Lic. Jose javier Nuñez Ramirez. | Cambio de pie de<br>pagina,<br>Enumeración,<br>Indices y formato a<br>la versión 2.0. | Ing. Sergio Aguirre. |

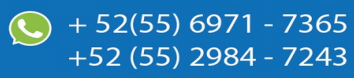